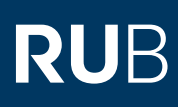

# SHORTGUIDE FILESERVICE: FILESHARE NUTZEN & ADMINISTRIEREN NETZLAUFWERK EINBINDEN - WINDOWS

FÜR MITGLIEDER UND ANGEHÖRIGE DER RUB

#### Erste Schritte für Nutzer und Verwalter eines Fileshares

Für Einrichtungen an der RUB stellen wir hochverfügbaren Speicherbereich zur Verfügung, um eine gemeinsame Dokumentenablage zu ermöglichen und somit die Zusammenarbeit zu vereinfachen.

Informationen zur Beantragung eines Fileshare erhalten Sie auf unserer Homepage: <u>https://www.it-services.ruhr-uni-bochum.de/services/issi/netzlaufwerke.html.de</u>.

Was benötige ich, um den Fileshare nutzen zu können?

- Eine persönliche RUB-LoginID. Falls Sie keine RUB-LoginID haben, wenden Sie sich an unser Servicecenter.
- Ihre LoginID muss Mitglied einer LDAP-Gruppe sein, damit Sie auf den entsprechenden Fileshare zugreifen können. Der/die Verwalter/in des Fileshare sollte Ihre RUB-LoginID bereits in die zugehörige LDAP-Gruppe eingetragen haben. Die Mitgliedschaft wird erst etwa nach einer Stunde aktiv.
- Ihre RUB-LoginID muss für das Active Directory der RUB freigeschaltet sein. Ist dies noch nicht der Fall, können Sie diese Freischaltung unter <u>https://idm.ruhr-uni-bochum.de/rubiks/cip\_rub.freischalten\_start</u> selbst vornehmen. Die Aktivierung erfolgt etwa eine Stunde später. Falls die Freischaltung nicht funktioniert, prüfen Sie, ob der/die Verwalter/in des Fileshares Sie bereits in die Nutzergruppe eingetragen hat.
- Der Zugriff zum Fileshare ist nur über einen Rechner im RUB-Hochschulrechnernetz möglich. Für WLAN-Verbindungen nutzen Sie bitte den eduroam-Zugang oder nutzen Sie eine VPN-Verbindung. Falls Sie außerhalb der RUB arbeiten, müssen Sie eine VPN-Verbindung in das RUB-Datennetz aufbauen. Informationen dazu erhalten Sie unter <a href="https://noc.rub.de/web/vpn">https://noc.rub.de/web/vpn</a>.

## **Hinweis zur Datensicherheit**

Wenn Sie unabsichtlich Daten gelöscht oder verändert haben, können Sie auf ältere Versionen Ihrer Dateien zugreifen. Einmal täglich werden alle Daten in Snapshots gesichert, die Sie direkt wiederherstellen können. Eine detaillierte Beschreibung sowie weitere Informationen zu Fileshares und Kontaktdaten erhalten Sie auf unserer Webseite und im Shortguide <u>"Wiederherstellung</u> von Dateien aus Snapshots".

# FILESHARE ALS NETZLAUFWERK EINBINDEN

| Sal | hrit    | + 1 |
|-----|---------|-----|
| 30  | i ii iu | ιı  |

| Die Nutzung des Filesha-  |
|---------------------------|
| res erfolgt mittels eines |
| Netzlaufwerks.            |

Öffnen Sie den Windows Explorer und klicken Sie in der linken Seitenspalte auf "Computer/Dieser PC" (a). Wählen Sie anschließend "Netzlaufwerk verbinden" (b).

| 💻 İ 🛃 📰 🗢 Dieser PC                            |                                              | ×                                                                       |
|------------------------------------------------|----------------------------------------------|-------------------------------------------------------------------------|
| Datel Computer Ansicht                         |                                              | ~ <b>(</b>                                                              |
| Ligenschatten Öffnen Umbenennen zugrefen - ver | tziaufwerk Netzwerkadresse binzufügen Bffnen | Programm deinstallieren oder ändern<br>Systemergenschatten<br>Verwalten |
| Speicherort                                    | Netzwerk                                     | System                                                                  |
| ← → × ↑ 🔜 > Dieser PC                          |                                              | ✓ O 'Dieser PC' durchsuchen ,0                                          |
| 🗧 🏄 Schnellzugutt                              | V Ordner (6)                                 |                                                                         |
| OneUrive                                       | Bilder                                       | Desktop                                                                 |
| 🔉 🛄 Dieser PC 💦 🤤                              |                                              |                                                                         |
| > 👝 Daten (LDD) (D:)                           | Dokumente                                    | U Downloads                                                             |
| ) 💣 Netzwerk                                   | Musik                                        | Videos                                                                  |
|                                                | Gerate und Laufwerke (2)                     |                                                                         |
|                                                | Lokaler Datenträger (C:)                     | Daten (HDD) (D:)                                                        |
|                                                | 32,5 GB frei von 111 GB                      | 306 GB frei von 465 GB                                                  |

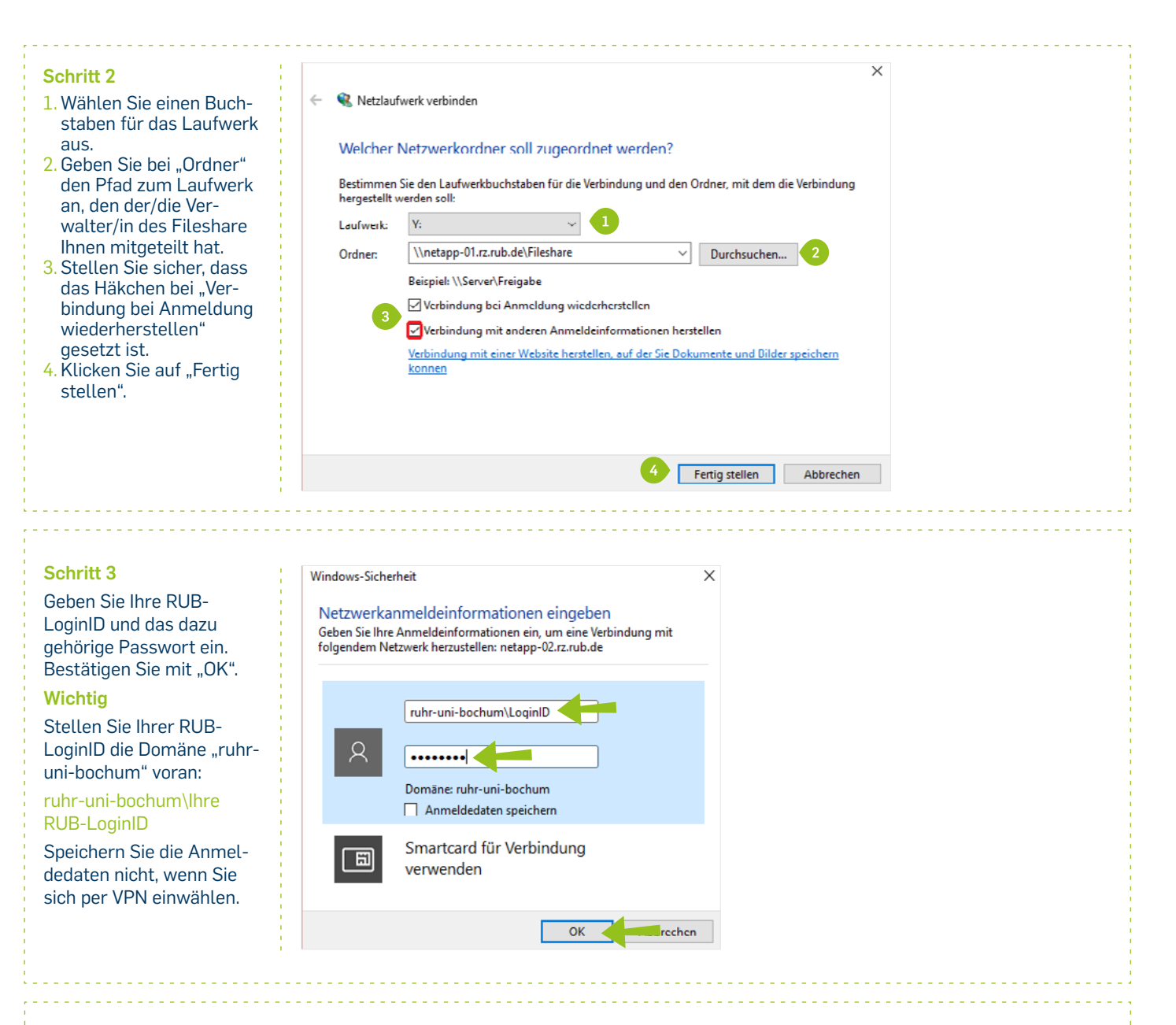

#### Hinweise

Wenn Sie Ihre Zugangsdaten richtig eingegeben haben und der/die Verwalter/in Ihres Fileshares Ihre LoginID für die Benutzung des Fileshares eingerichtet hat, wird nach kurzer Wartezeit der Fileshare in einem Explorer-Fenster angezeigt. Abhängig von den Einstellungen, die der/die Verwalter/in für den Fileshare vorgenommen hat, finden Sie hier ein für Sie angelegtes Arbeitsverzeichnis oder Sie können direkt Dateien lesen, erzeugen oder verändern – genau so, als lägen die Daten auf einer lokal angeschlossenen Festplatte.

Falls Sie nicht auf das Fileshare zugreifen können, überprüfen Sie bitte, ob die oben genannten Voraussetzungen zu Ihrer LoginID und Ihrem Passwort wirklich erfüllt sind.

# FILESHARE ALS VERWALTER/IN ADMINISTRIEREN

#### Funktion des/der Verwalter/in

Als Verwalter/in eines Fileshares können Sie andere Personen zur Nutzung des Fileshares berechtigen sowie die speziellen Windows-Berechtigungen des Fileshares ändern. Um die Nutzung des Fileshares zu verwalten, müssen Sie als Verwalter/in der zugehörigen LDAP-Gruppe eingetragen sein. Entweder wurden Sie bei der Einrichtung des Fileshares als Verwalter/in benannt oder der/die eingetragene Verwalter/in hat Sie als weitere/n Verwalter/in hinzugefügt.

| RUBIKS     Identity Management                                                                                                    |
|----------------------------------------------------------------------------------------------------|
| Idap-Dienste administrieren         Sie sind berechtigt, die Idap-Authentifizierung für folgende Dienste zu administrieren:         DienstNR. GruppenName DienstBeschreibung<br>Gruppen<br>1100278 NetApp-Demo NetApp-Demo         Bitte wahlen sie den zu administrierenden Dienst ausz         1100278: NetApp-Demo (NetApp-Demo)         Abschicken Reset         Impressum   Bei Rüchfragen wenden Sie sich bitte an R2-Heisdesti@ruhr-uni-boehum.de                                                                                                    |
| RURR-UNIVERSITÄT BOCHUM A-2 (UBERSICHT   SUCHE   KONTAKT   RURR-UNIVERSITÄT BOCHUM   RUBKS Identity Management   RUB > Das Rechenzentrum » RUBKS   Administration der Idap/AD Gruppe: NetApp-Demo   Gruppenn: 1100278 (NetApp-Demo)   Administration der Idap/AD Gruppe: NetApp-Demo   Gruppenn: 1100278 (NetApp-Demo)     Mutzer entforma   Administratoren anzeigen   Administratoren entternen     Administratoren entternen     Mutzer entforma   Administratoren entternen     Administratoren entternen     Mutzer entforma   Administratoren entternen     Administratoren entternen     Administratoren entternen     Administratoren entternen     Administratoren enternen     Administratoren enternen |
|                                                                                                    |

### Hinweise

Nach dem Eintragen der Nutzer/in in die LDAP-Gruppe ist unter Umständen die Anpassung der Windows-Berechtigungen sinnvoll. Im Auslieferungszustand des Fileshares gelten folgende Windows-Berechtigungen:

- Mitglieder der LDAP-Gruppe: Berechtigungen Lesen und Ausführen
- Mitglieder der Verwalter-Gruppe: Vollzugriff
- Domänenadministratoren: (vererbter) Vollzugriff

Aus Sicherheitsgründen können Nutzer/innen also erst dann Daten ändern und Dateien und Verzeichnisse anlegen, wenn Sie sie dazu autorisieren.

Diese Anleitung funktioniert nur von Computern aus, die Mitglied der Domäne Ruhr-Universität Bochum sind. Sollten Sie keinen Computer dafür zu Verfügung haben, so müssten Sie ein separates Ticket eröffnen, damit ein Computer aus Ihrem Bereich in die Domäne eingetragen werden kann

### Schritt 3

|                                                                                                    | ×                                                                                                    |
|----------------------------------------------------------------------------------------------------|----------------------------------------------------------------------------------------------------|
| Berechtigungen für "netapp-demo"         no)         Sicherheit         Objektname:       Y:\netapp-demo         Gruppen- oder Benutzemamen:         erweigem         Image: Antipe-demo (RUHR-UNI-BOCHUM\netapp-demo)         Image: Antipe-demo (RUHR-UNI-BOCHUM\_netapp-demo)         Image: Antipe-demo (RUHR-UNI-BOCHUM\_netapp-demo)                                                                                                    | ×                                                                                                    |
| Wettert     Hinzufügen     Entfemen       Obemehne     Berechtigungen für "netapp-demo"     Zulassen     Verweigen       Vollzugriff     Image: Comparison of the second second se |                                                                                                    |
| OK Abbrechen Überneh                                                                                                    | nen                                                                                                    |
|                                                                                                    | bemehme       Hinzufügen       Entfemen         bemehme       Zulassen       Verweigem         Vollzugriff       Image: Comparison of the second second |

IT.SERVICES | Stand: 07. Oktober 2024